## EHSA Logout

1

To logout from the system, you have to be in one of the main headers or the dashboard, go back to your dashboard by clicking "EHSA" in the top left corner.

| Inventory / Chemical Inventory                                                                                                    |                    |
|----------------------------------------------------------------------------------------------------|--------------------|
| + Add - Image: Chemical Inventory Reports - PI:   Search Synonym, CAS or Inventory Image: Chemical Inventory Image: Chemical Inventory Pub©hem   Image: View All Shared Inventory View All Shared Inventory Image: Chemical Inventory Image: Chemical Inventory | Please Select a PI |
| Drag a column header and drop it here to group by that column                                                                                                    | Adee, Eric         |
| <b>2</b> In the right hand corner click the dropdown.                                                                                                    |                    |
|                                                                                                    | KANSAS STATE       |
|                                                                                                    | Ukena, Adam        |

## 3 Click "Logout"

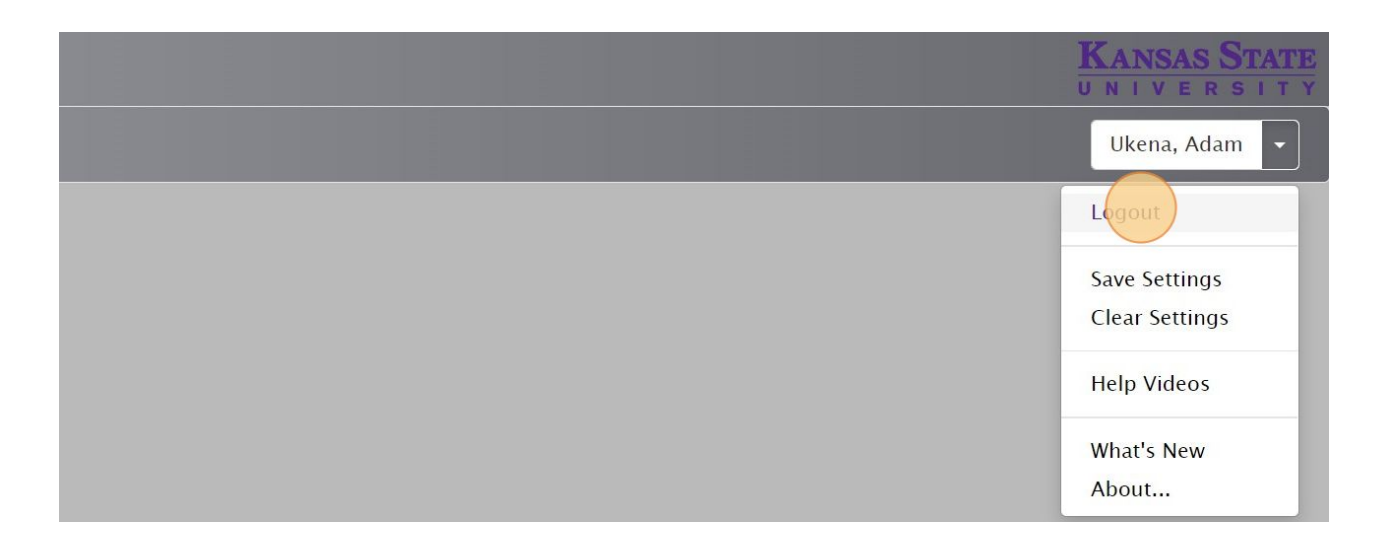